## **Veteran Patient Funds Service (VPFS) Setup Checklist**

|          | ACTIVITY                                                   | STATUS | RESPONSIBLE | COMMENTS |
|----------|------------------------------------------------------------|--------|-------------|----------|
|          |                                                            |        |             |          |
| 1.       | Establish a Station Creation Date where the new system     |        |             |          |
|          | will be the production system.                             |        |             |          |
| 2.       | The VistA account needs to have all the VistA patches that |        |             |          |
|          | VPFS depends on installed including PSL, PSD, Kaajee,      |        |             |          |
|          | VistALink, Esignature and PRPF (VPFS/Patient Funds)        |        |             |          |
|          | patches                                                    |        |             |          |
| 3.       | The VistaLink connector needs to be installed and the      |        |             |          |
|          | VistALink Proxy user will need to be created. Provide      |        |             |          |
|          | access/verify codes to 4c below.                           |        |             |          |
| 4.       | Coordinate with the VPFS Database Administrator and the    |        |             |          |
|          | EMC/WebLogic team to set up the following applications     |        |             |          |
|          | that will allow your site to connect to the VPFS software  |        |             |          |
|          | A. VISTALINK - The EMC will create the                     |        |             |          |
|          | adapter/connector on the application server                |        |             |          |
|          | including the update to the                                |        |             |          |
|          | gov.va.med.vistalink.connectorConfig.xml file.             |        |             |          |
|          | B. KAAJEE - kaajeeConfig.xml will need the IP and          |        |             |          |
|          | port added                                                 |        |             |          |
|          | C. The EMC will need the DNS information as well as        |        |             |          |
|          | the VistaLink Proxy access/verify codes                    |        |             |          |
| 5.       | The STD_Institution table will need to have a record added |        |             |          |
|          | for station 6/5                                            |        |             |          |
| 6.       | Confirm that users accessing VPFS have the following       |        |             |          |
|          | minimum browser and system requirements                    |        |             |          |
|          | A. IE v6.0 SP2                                             |        |             |          |
|          | B. Netscape $V/.1$                                         |        |             |          |
| <u> </u> | C. VistA Access/Verity Codes                               |        |             |          |
| 7.       | Using the table provided in section 1.3 and 1.4 of the     |        |             |          |

| ACTIVITY                                                   | STATUS | RESPONSIBLE | COMMENTS |
|------------------------------------------------------------|--------|-------------|----------|
|                                                            |        |             |          |
| VPFS User Guide v1.0 coordinate with the VPFS Users the    |        |             |          |
| roles necessary to perform the functions defined in the    |        |             |          |
| software. Grant users the following keys (file 200) based  |        |             |          |
| on those findings.                                         |        |             |          |
| A. PRPF_BASIC_OFFICIAL_USER                                |        |             |          |
| B. PRPF_BASIC_PFC                                          |        |             |          |
| C. PRPF_LEAD_PFC                                           |        |             |          |
| D. PRPF_PFC_SUPER                                          |        |             |          |
| E. PRPF_VPFS_SYSTEM_ADMIN                                  |        |             |          |
| F. PRPF_VPFS_SECURITY_ADMIN                                |        |             |          |
| G. PRPF_ACCOUNT_OVERDRAW                                   |        |             |          |
| H. PRPF_DEFERRAL_OVERRIDE                                  |        |             |          |
| I. PRPF_RESTRICTION_OVERRIDE                               |        |             |          |
| J. PRPF_DATA_MIGRATION_USERS                               |        |             |          |
| 8. Grant each user accessing the VPFS system the following |        |             |          |
| secondary menu options                                     |        |             |          |
| A. PRPF RPC UTILS                                          |        |             |          |
| B. XOBE ESIG USER                                          |        |             |          |
| C. DGRR GUI PATIENT LOOKUP                                 |        |             |          |
| D. DGRR PATIENT SERVICE QUERY                              |        |             |          |
| 9. Ensure that each user accessing the VPFS system has and |        |             |          |
| is aware of their vista electronic signature code          |        |             |          |
| 10. Make the following settings on the user's PC           |        |             |          |
| A. Configure the web browser of each user to accept        |        |             |          |
| the *.va.gov web address in the security tab of the        |        |             |          |
| internet options.                                          |        |             |          |
| B. Set the web browser to allow pop ups on the VPFS        |        |             |          |
| site.                                                      |        |             |          |
| C. Set the screen resolution to $> 800/600$                |        |             |          |
| 11. Using the ADMINISTRATION button in the left panel of   |        |             |          |
| the application the holder of the PFC Supervisor key can   |        |             |          |

| ACTIVITY                                                          | STATUS | RESPONSIBLE | COMMENTS |
|-------------------------------------------------------------------|--------|-------------|----------|
|                                                                   |        |             |          |
| make several minor changes. Use section 8 pp 62-77 of the         |        |             |          |
| VPFS User Guide as reference                                      |        |             |          |
| 12. If patients being serviced at other VPFS facilities are to be |        |             |          |
| now serviced by this new station, contact should be made          |        |             |          |
| to the VPFS department at the loosing station to have those       |        |             |          |
| patients transferred to the new station after the station has     |        |             |          |
| been created in VPFS and patients are added to the patient        |        |             |          |
| file. Once transferred balances can be entered and funds          |        |             |          |
| transferred between facilities                                    |        |             |          |